泰腾捷喷刻一体操作说明书(简易版) 说明书主要分两个步骤:

一、使用 Print\_System 软件完成打印与轮廓切割的校准。

二、使用 Photoprint 软件完成 RIP 与轮廓切割文件的生成。

一、使用 Print\_System 软件完成打印与轮廓切割的校准。

1、安装完成TitanPrint\_Epson.exe。选择对应的喷刻机型。完成打印的校准。要确保打印出来画面的文字及线条清晰。打印的校准这里就不做介绍了。

2.在公司网站 <u>www.titanjet.com.cn</u> 技术支持项目里下载"喷刻 一体校准文件"。文件包含 Locate.prn 、XYRate.prn、Locate.plt、 XYRate.plt。两个打印文件及两个轮廓文件。如下图:

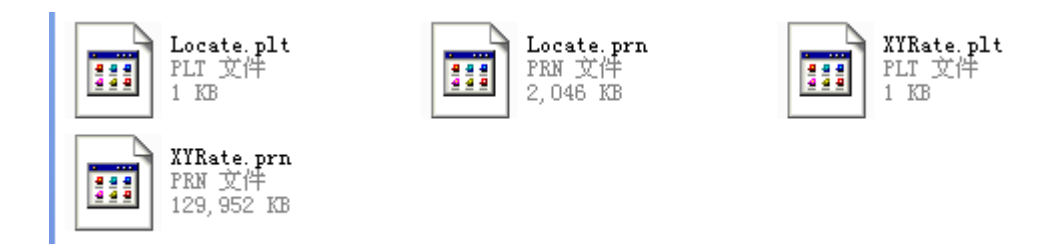

3、将文件添加入 Print\_System.第一步完成 Locate.prn 的打印 及校准。在打印完文件后,点开始切割。观察刻刀是否能很精准 的切割掉画面中颜色深的区域。如果位置有偏差可以修改 Print\_System---设置参数---更多---密码 1234---刻字机设置---X 偏 移、Y 偏移。(该数值可正数,可负数)如下图所示:

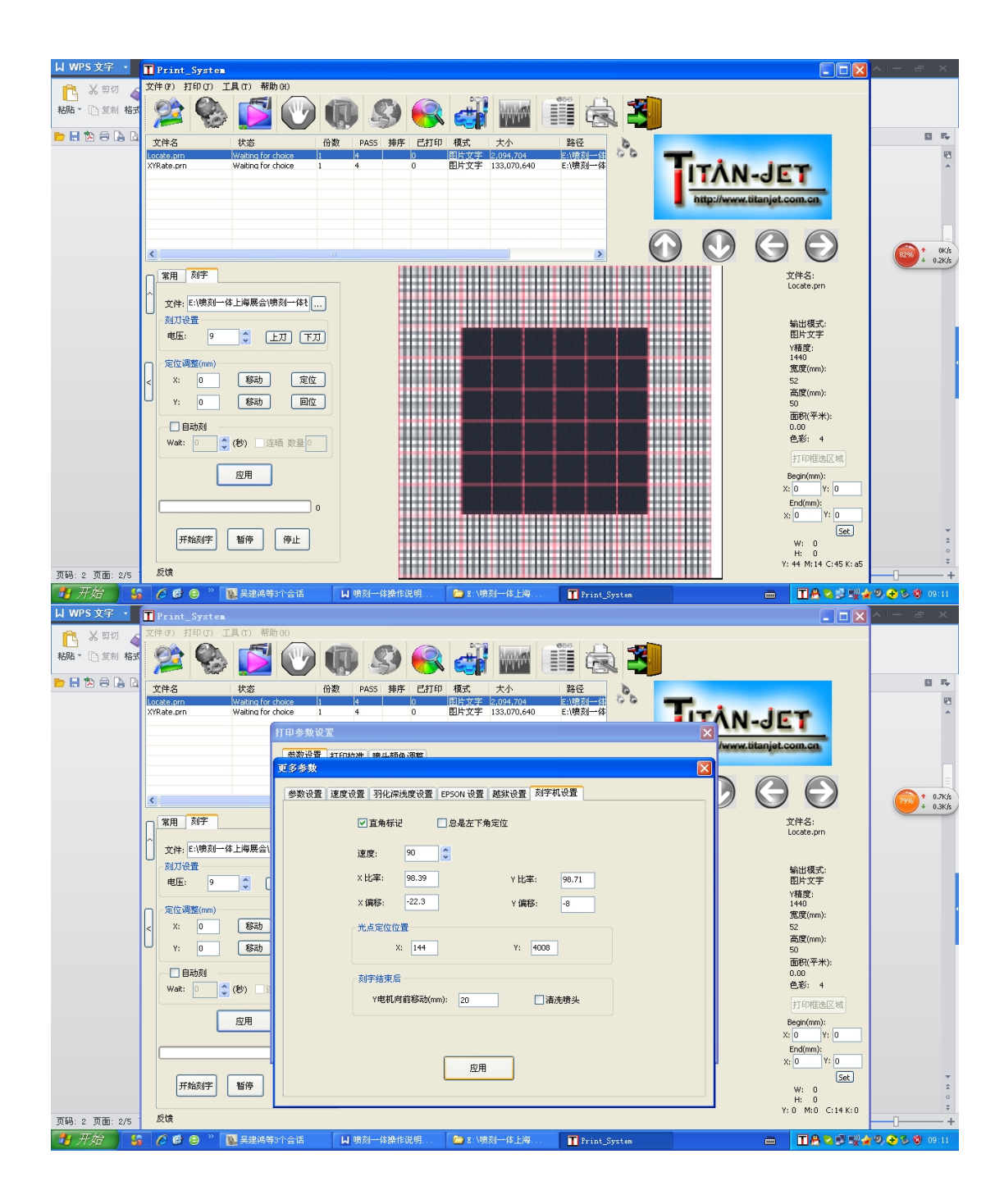

第二步完成 XYRate.prn 的打印及校准。在打印完文件后, 点开始切割。待刻刀完成切割后,仔细观察切割轨迹是否达到目 标位置。如果位置有偏差可以修改 Print\_System---设置参数---更 多---密码 1234---刻字机设置---X 比率、Y 比率。(若刻录位置 超出目标位置, X/Y 比率需要减小。反之,则应加大。例如:假 设当前 X 比率为 98.39. X 方向目标位置为 1000MM。实际刻录为 1002MM.这时说明 X 比率偏大。计算公式为: 1000\*98.39/1002==98.19.输入该数值即可。)如下图所示:

| ₩ WPS 文字 • 👖 Print                    | _System                                      |                                          |              |                                | ∧ - ∂ ×                         |
|---------------------------------------|----------------------------------------------|------------------------------------------|--------------|--------------------------------|---------------------------------|
| ○ 2 剪切 ▲ 文件(2) 月<br>約5 ~ 回 复制 格式      | 印印 工具(1) 帮助(H)                               |                                          |              |                                |                                 |
|                                       |                                              |                                          |              |                                | E F.                            |
| Locate.prn<br>XYRate.prn              | Waiting for choice 1<br>Waiting for choice 1 | 4 0 图片文字 2,094,704   4 0 图片文字 133,070,64 |              | TÂN JET                        | 29<br>*                         |
|                                       |                                              |                                          |              | http://www.titaniet.com.cn     |                                 |
|                                       |                                              |                                          |              |                                |                                 |
| ٢                                     |                                              |                                          |              |                                |                                 |
| 常用                                    | 刻字                                           |                                          |              | 文件名:<br>XYRate.prn             |                                 |
| () 文件:                                | E:\喷刻一体上海展会\喷刻一体t                            |                                          |              | 10.11.0T-0                     | =                               |
| 电压:                                   | र्षत्र स्त 🗘                                 |                                          |              | 新田根式:<br>图片文字<br>Y椿度:          |                                 |
| 2 定位课                                 | 整(mm)                                        |                                          |              | 1440<br>宽度(mm):                | •                               |
| < ×.                                  | 0 移动 <u>但位</u>                               |                                          |              | 1103<br>高度(mm):<br>300         |                                 |
|                                       | 动刻                                           |                                          |              | 面积(平米):<br>0.33                |                                 |
| Wait:                                 | ○ (秒) □ 连晒 数量 □                              |                                          |              | 打印框选区域                         |                                 |
|                                       | 应用                                           |                                          |              | Begin(mm):<br>X: 0 Y: 0        |                                 |
|                                       | 0                                            |                                          |              | End(mm):<br>x: 0 Y: 0          |                                 |
| Я                                     | 始刻字                                          |                                          |              | ( <u>set</u> )<br>W: 0<br>H: 0 | *                               |
| 页码:3页面:3/6 反馈                         |                                              |                                          |              | Y:80 M:0 C:1 K:68              | ÷<br>+                          |
| 19升始 56 68                            | 😑 🤌 💹 吴建鸿等3个会话                               | ✔ 喷刻一体操作说明 🎽 🛅 E:\喷刻一体上海                 | Print_System |                                | ( <sup>1</sup> 9) 🔁 🏷 🎯 09:30 - |
| LI WPS 文字 ,                           | <i>.</i> .                                   |                                          |              |                                |                                 |
| 文件 (P) 3                              | Systen<br>J印(J) 工具(T) 帮助(H)                  |                                          |              |                                |                                 |
| 粘贴 - 白 复制 格式 📡                        | 🗞 🚺 🕐 🕕                                      | D 🔊 😪 🐗 🔤                                | III 🗟 🎒      |                                |                                 |
|                                       | 状态 份数<br>Waiting for ch                      | PASS 排序 已打印 模式 大小                        | 路径           |                                | E 5.                            |
| XYRate.prn                            | Waiting for ch<br>参数设置                       | 速度设置 羽化深浅度设置 EPSON 设置 越狱设旨               | 置 刻字机设置      | N-JET                          | *                               |
|                                       |                                              | ✓直角标记 □ 总是左下角定位                          |              | ww.titanjet.com.cn             |                                 |
|                                       |                                              | 速度: 90 🛟                                 |              |                                |                                 |
|                                       | 刘字                                           | X比率: 98.39 Y比                            | 七率: 98.71    | 文件 <u>久</u> ,                  | + 0.06K/s                       |
| · · · · · · · · · · · · · · · · · · · | E:\喷刻一体上海展会\喷                                | X 偏移: -22.3 Y (                          | 扁移: -8       | XYRate.prn                     |                                 |
| 「刻刀も                                  |                                              | 光点定位位置<br>                               | 4008         | 输出模式:<br>图片文字                  | -                               |
| 2 定位词                                 | · · · · · · · · · · · · · · · · · · ·        | 刘字仕市后                                    |              | Y粘度:<br>1440                   |                                 |
| < X:                                  | 0 修动                                         | x1758年7月<br>Y电机向前移动(mm): 20              | □ 清洗喷头       | 20.足(mm):<br>1103<br>高度(mm):   |                                 |
| Y:                                    | 0 移动<br>动刻                                   |                                          |              | 300<br>面积(平米):<br>0.33         |                                 |
| Wait:                                 | 0 🛟 (秒) 🗌 连晒                                 |                                          |              | 色彩: 4                          |                                 |

Set

应用

开始刻字 暂停 停止

反馈

R

页码: 3 页面: 3/7

- 二、使用 Photoprint 软件完成 RIP 与轮廓切割文件的生成。
- 1、安装完成 Photoprint.exe。在 Production Manager 添加打印 机 TT-4C ECO。如下图所示:

| Production Manager              |                    |                      |                       |         |       |      |     |                            |  |  |
|---------------------------------|--------------------|----------------------|-----------------------|---------|-------|------|-----|----------------------------|--|--|
| 文件 编辑 设置 显示                     | 帮助                 |                      |                       |         |       |      |     |                            |  |  |
| <b>F</b>                        |                    | 6                    |                       |         | -     |      | T   | ?                          |  |  |
| 作业 ▼ 光栅图                        | 图象处理器 (RIP) ▼<br>  | 发送                   | 估算                    | 省料排版    | 取消嵌套  | 中止作业 | 删除  | 帮助 ▼                       |  |  |
|                                 | 设置 添加设             | 备                    |                       |         |       |      | 🛛 🔛 | [                          |  |  |
|                                 |                    | -选择设备类<br>ⓒ 系<br>○ 咳 | \$型<br>《色打印机<br>钥一体设备 |         | ○ 切割机 |      |     |                            |  |  |
|                                 |                    | 选择设备<br>您的 彩1        | 色打印机 的<br>Titan       | 品名是什么?  |       | •    |     |                            |  |  |
|                                 |                    | )公用) 11<br>          | TT-4C ECO             | EII'A : |       | •    | s   |                            |  |  |
|                                 | <                  |                      |                       |         |       |      |     | >                          |  |  |
| 可用内存: 249.8 MB<br>总计内存: 0.97 GB | 可用虚拟内存;<br>总计虚拟内存; |                      |                       |         | 后面    | F-1  | 取消  | <b>()</b> F1 可用1<br>F1 总计1 |  |  |

## 2、打开 FlexiSIGN-PRO 10.5 PDF RIP. 置入需要打印的文件。如

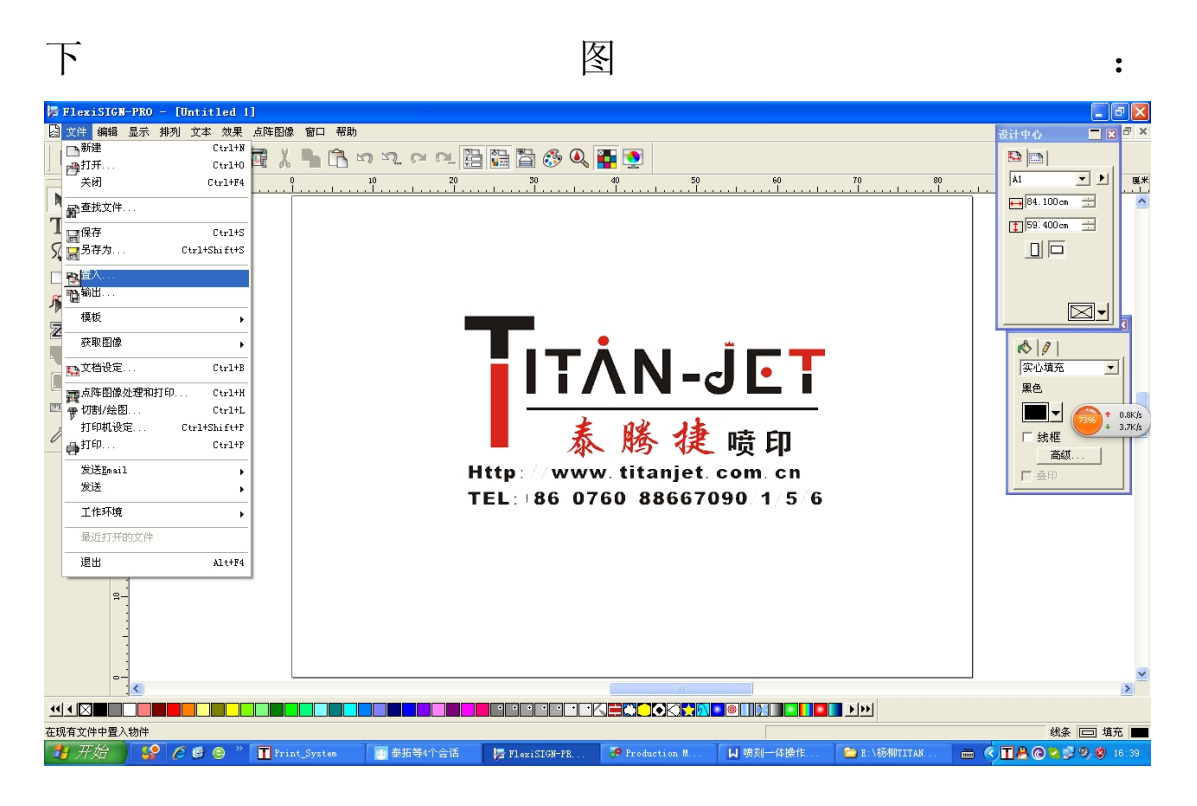

3、选中文件, 然后给文件加上"外轮廓线"。在"设计中心"可以修改轮廓线的形状及离 画面的距离。设置完后应用保存。如下图所示

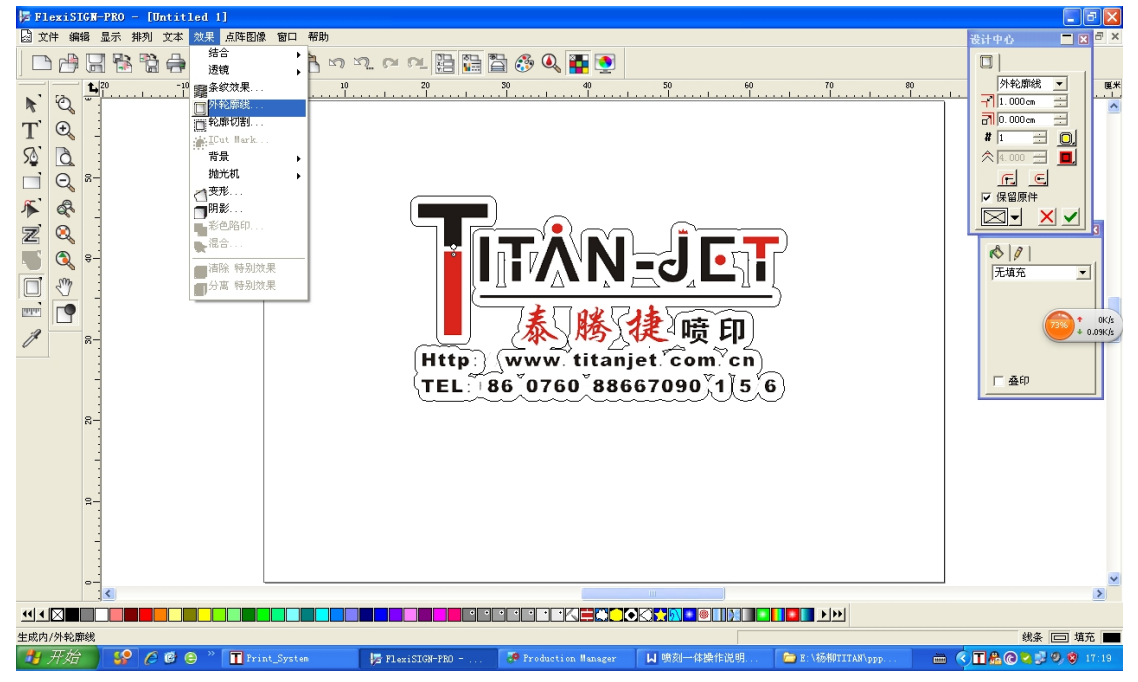

4、分离轮廓切割,轮廓生成单独的文件。让文件整个在纸张的左下角对齐。坐标为(0,0).。如下图所示:

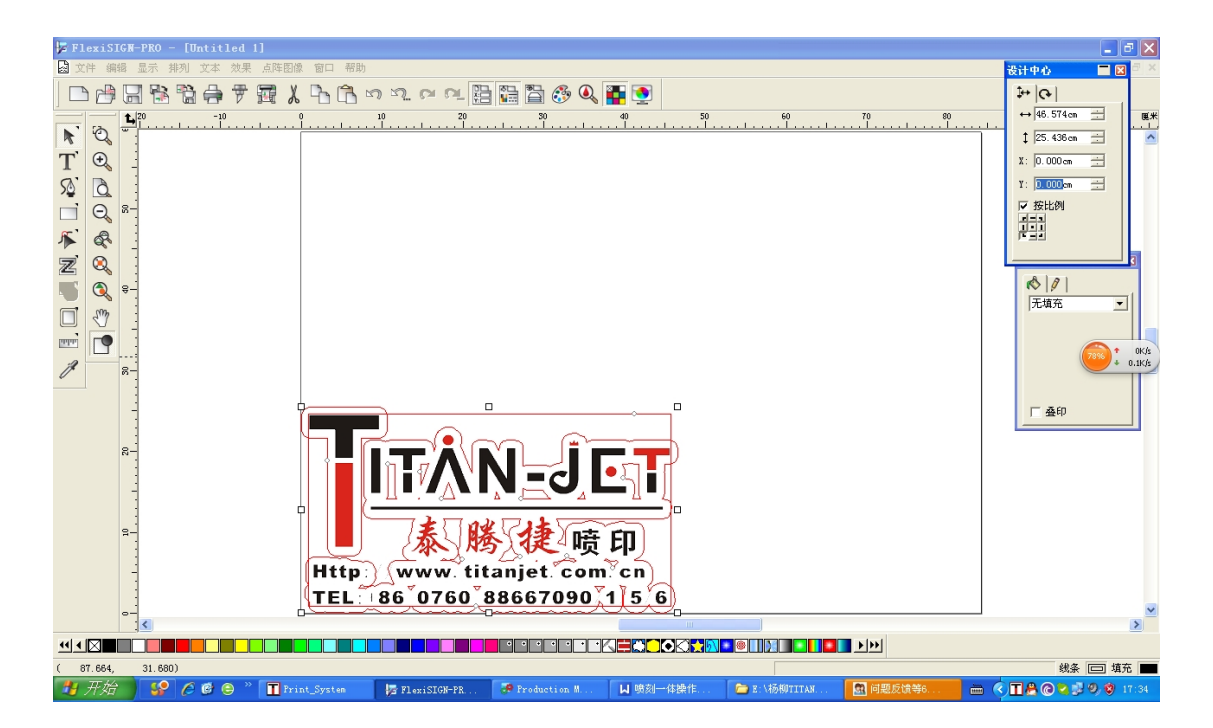

5、打印 RIP 出目标文件。设置打印文件属性。在"常规"项目中一定确保图像要旋转为倒 立状态。选择打印精度发送即可生成打印文件。取名为 123.prt 。如下图所示:

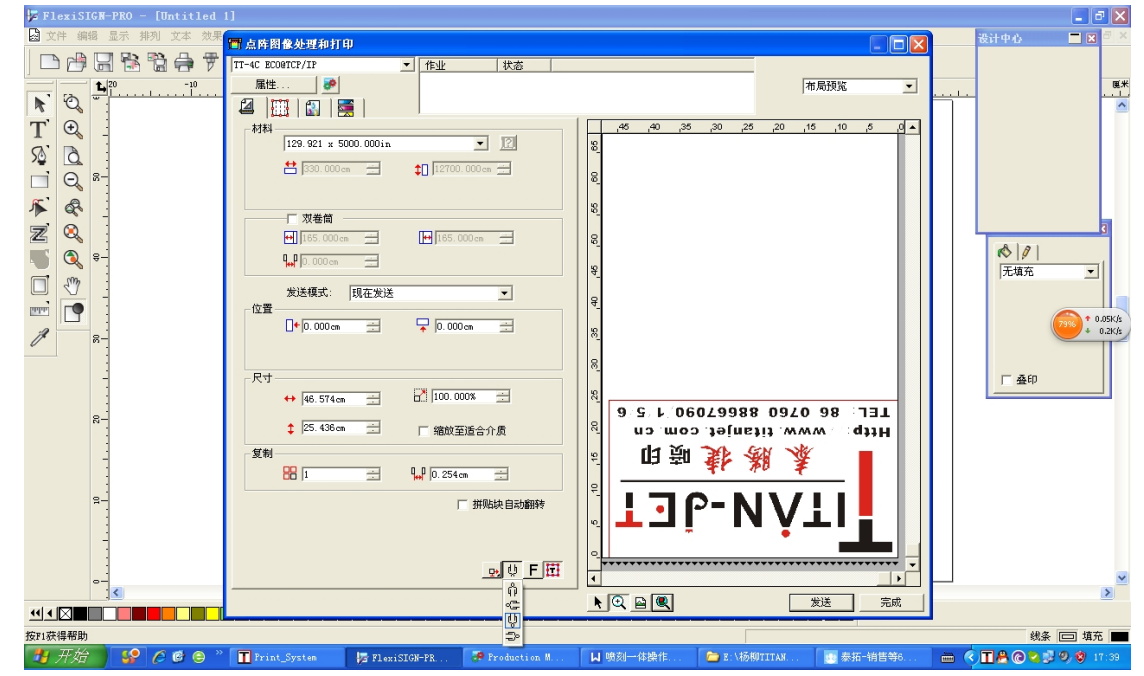

6、选中图片文件删除掉,仅仅保留轮廓文件。如下图所示:

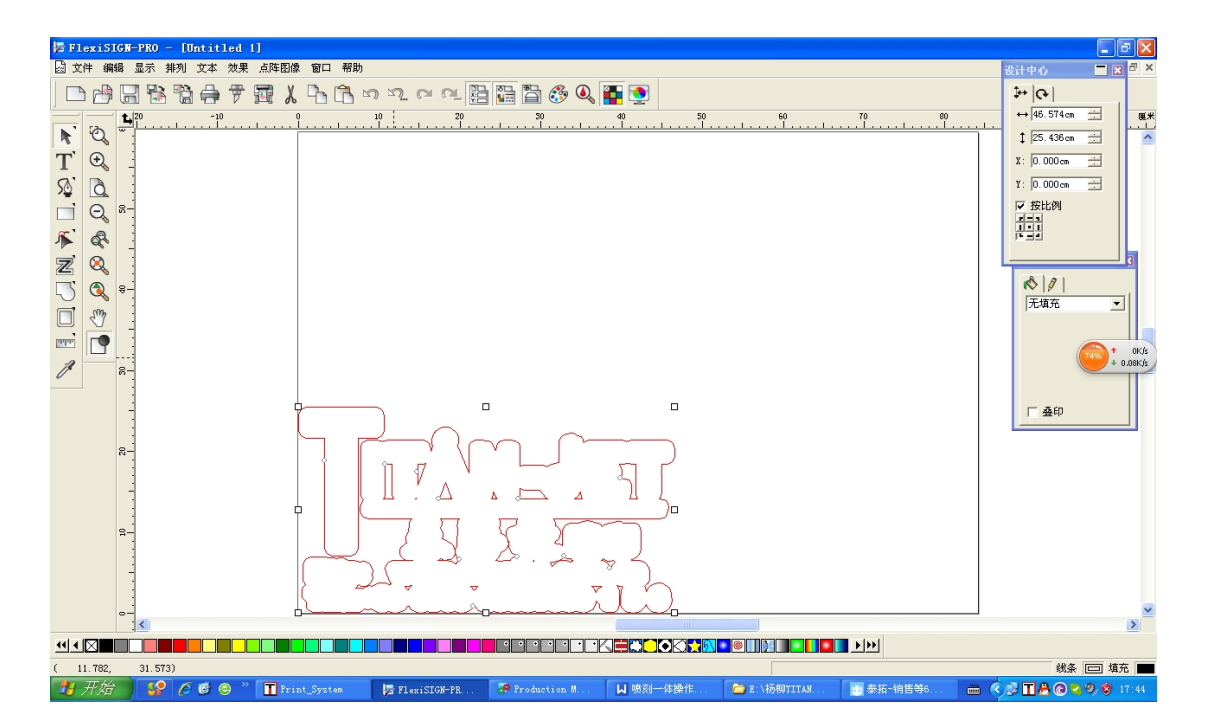

7、输出轮廓切割文件。取名为: 123.plt. 打印结束后即可进行轮廓的切割。